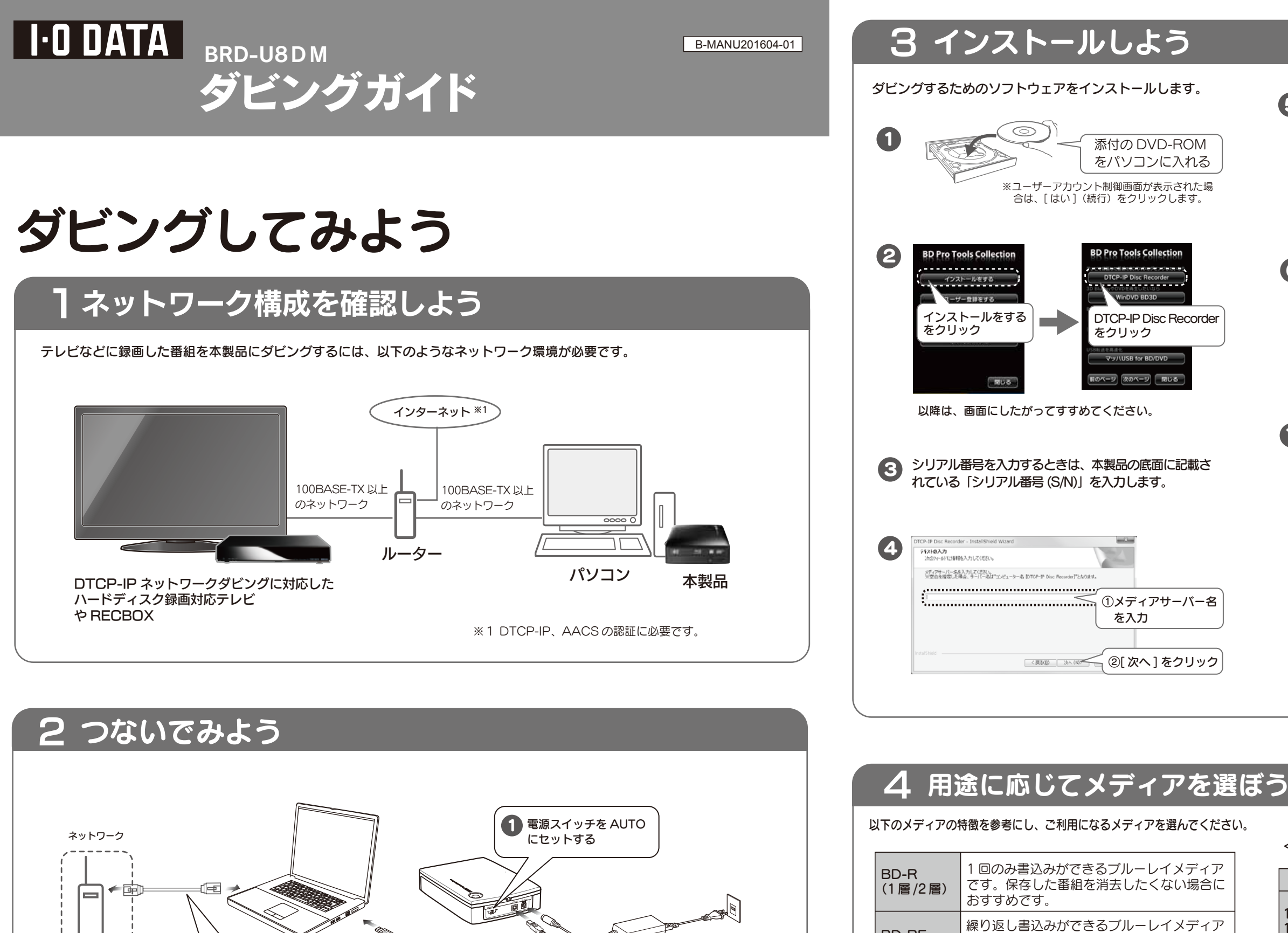

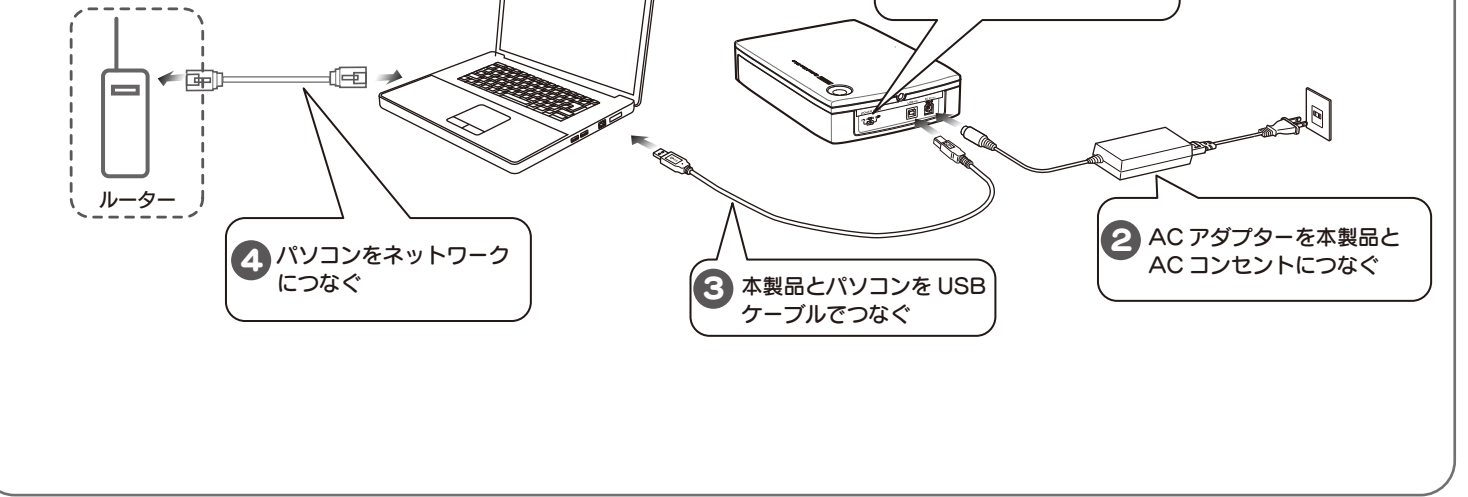

です。一度保存した番組を消去してメディア

1回のみ書込みができる DVD メディアです。保存

を繰り返し使いたい場合におすすめです。

した番組を消去したくない場合におすすめです。

一度保存した番組を消去してメディアを繰

(再生する機器が対応しているメディアを

り返し使いたい場合におすすめです。

お選びください。)

**BD-RE** 

DVD-R

(1層/2層)

DVD-RW/

DVD-RAM

(1層/2層)

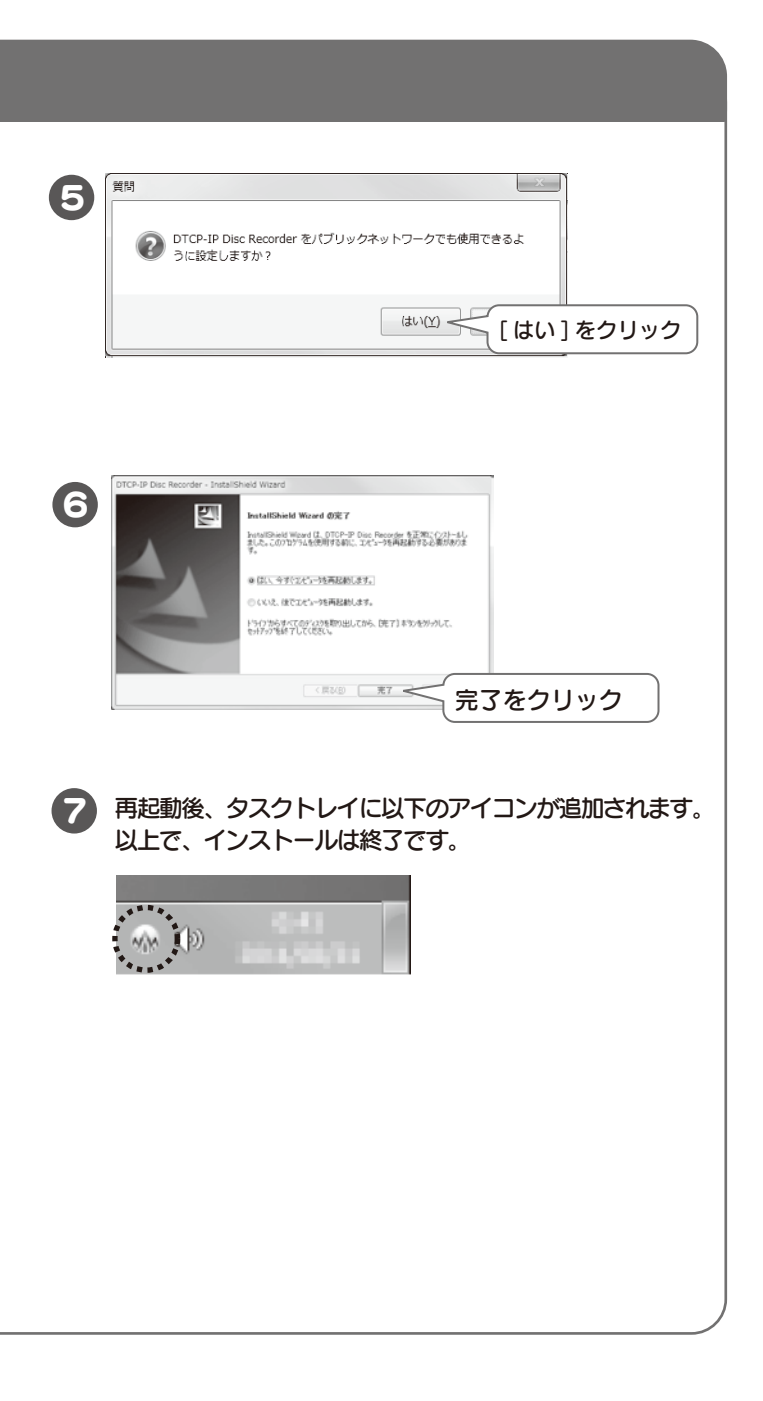

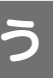

## <参考:画質と収録時間のめやす>

|                                | 画質     | 収録時間                         |
|--------------------------------|--------|------------------------------|
| 1 層 BD-R<br>1 層 BD-RE          | ハイビジョン | 地上デジタル:約2.5時間<br>BS・CS・:約2時間 |
| 2層 BD-R<br>2層 BD-RE            | ハイビジョン | 地上デジタル:約5時間<br>BS・CS・:約4時間   |
| 1層DVD-R<br>DVD-RW<br>DVD-RAM   | 標準     | 約50分                         |
| 2層 DVD-R                       | 標準     | 約90分                         |
| ※上記時間はめやすであり、実際には若干異なる場合があります。 |        |                              |

## 5 ダビングしよう

ここでは、東芝ハイビジョン液晶テレビ〈レグザ〉で録画した番組をブルーレイヘダビングする手順を説明しています。 記載しているテレビの画面、操作は〈レグザ〉Z1シリーズの例です。 お使いの機器の取扱説明書も合わせてご覧ください。 ※操作方法に関するお問い合わせは弊社で承っております。株式会社東芝様へのお問い合わせはご遠慮ください。

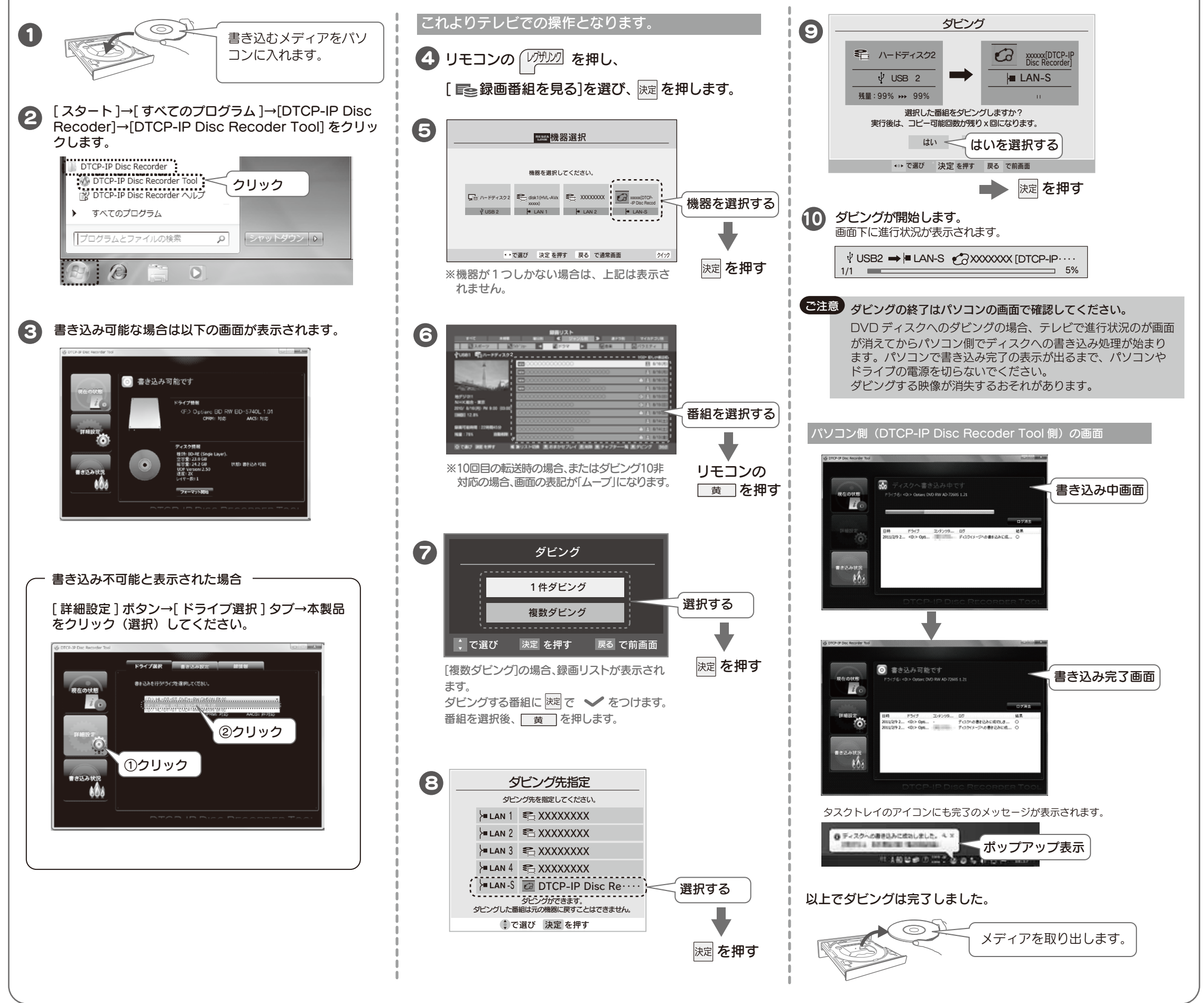

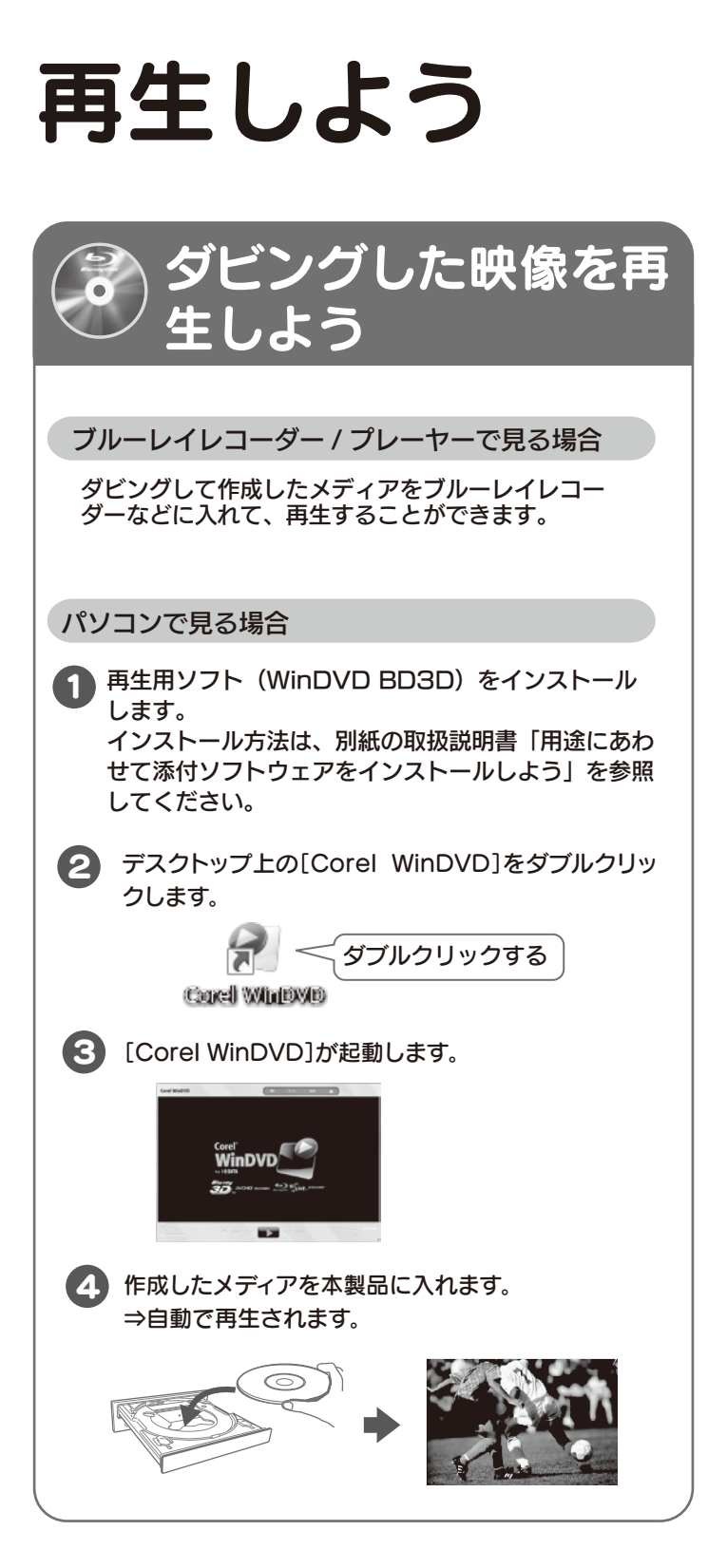